# GUÍA AVANZADA PARA BÚSQUEDAS EN BASES DE PATENTES GRATUITAS

Módulo 2 – Búsqueda por Inventor en Brasil

Investigadores de la División de Estudios y Proyectos (DIESP)/Instituto Nacional de la Propiedad Industrial (INPI)

Rio de Janeiro, 27 de julio de 2018.

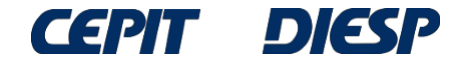

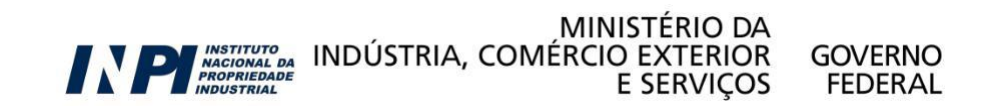

## ATENCIÓN:

Como continuación de la Guía Básica, esta guía requiere conocimiento presentado previamente.

Si aún no ha leído la Guía Básica, acceda <u>aquí</u> antes de seguir.

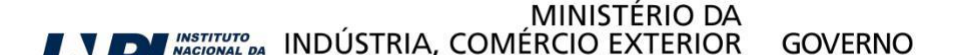

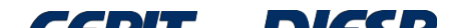

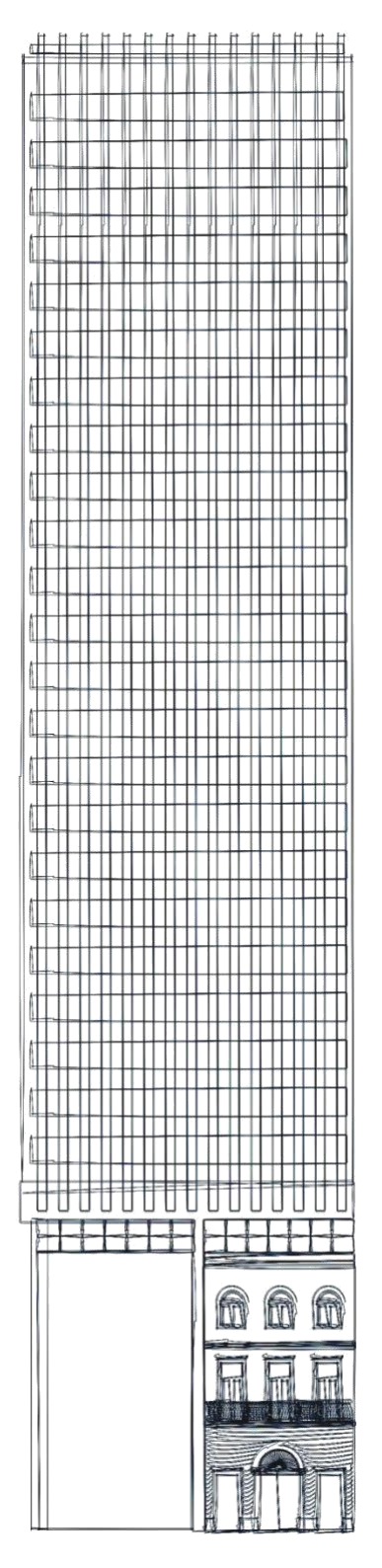

## Sumario

Búsqueda por inventor en Brasil

Conclusión

© INPI, 2018.

### Búsqueda por inventor en Brasil

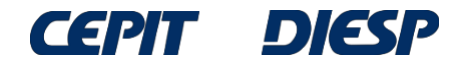

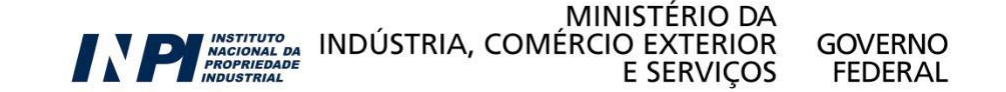

### Búsqueda por inventor en la base del INPI

Consulta à Base de Dados do INPI

| Forneça abaixo as chaves de peso | uisa desejadas.      | Evite o uso de fras | ses ou palavras genéricas.                   |                                                |
|----------------------------------|----------------------|---------------------|----------------------------------------------|------------------------------------------------|
| PESQUISA AVANÇADA                |                      |                     |                                              | Patentes Concedidas                            |
| (21) Nº do Pedido :              | 2 012852 3           | Ex: PI 0101161-8    | 8; MU 6900960-0; MI 5500233-1; C1 0201935-3; | BR                                             |
| (22) Data Depósito :             | Cal                  | a                   | Cal dd/mm/aaaa" Ex: 10/10/2001.              |                                                |
| (31) Nº da Prioridade :          | Ex: 39               | 2.176               |                                              |                                                |
| (32) Data da Prioridade :        | Cal                  | a                   | Cal dd/mm/aaaa" Ex: 10/10/2001               |                                                |
| (33) País da Prioridade: « Cl    | que e escolha »      |                     |                                              |                                                |
| (51) Classificação :             | Ex: G                | 06F 13/00.          |                                              |                                                |
| (54) Título :                    | 41.                  |                     |                                              | Ex: resfriamento and (liquido or agua) and not |
| cruza                            | do.                  |                     |                                              |                                                |
| (57) Resumo :                    | ( (0)                | 50.400 ·            |                                              | Ex: milho and herbicida and plantas and not    |
| (86) Número do Denósito Pct      | ato; carro prox(o) p | orta.               | 150200220                                    |                                                |
| (71/72) Nome do Depositante      |                      | LX.                 | 039300239.                                   | 24                                             |
| (/1//3) Nome do Deposicance      |                      |                     |                                              | Ex: petrobras or (petroleo and brasileiro)     |
| (77) News Transferrer            | <u> </u>             | nartaco-            |                                              |                                                |

pesquisar » limpar

Al buscar un inventor (por ejemplo, "Spartaco Astolfi Filho"), hay que insertar el nombre completo o parte del nombre en el campo correspondiente en "*Pesquisa Avançada*" (Búsqueda Avanzada).

Por lo tanto, suponiendo que "Spartaco" es un nombre inusual, el usuario puede decidir insertar solo este nombre en el campo de búsqueda.

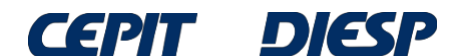

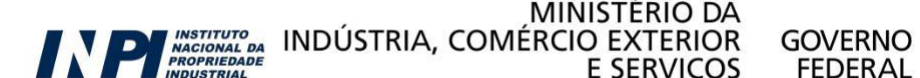

#### Consulta à Base de Dados do INPI

En esta búsqueda, se encontraron 11 procesos.

» Consultar por: Base Patentes | Finalizar Sessão

| Pesquisa por:        | QUISA (08/12/2014 às 1                    | 1:15:25)                                                                                                    |
|----------------------|-------------------------------------------|----------------------------------------------------------------------------------------------------|
| Inventor: 'SPARTACO' | \ Foram encontrados 11                    | processos que satisfazem à pesquisa. Mostrando página 1 de 1.                                                                                  |
| Processo             | Deposito                                  | litulo                                                                                                    |
| PI 0402262-9         | 07/06/2004 COMPOSI<br>ENDODÔN             | ÇÃO DE OBTURAÇÃO ENDODONTICA, METODO PARA PREPARAÇÃO DE CIMENTO<br>NTICO E USO DE DITA COMPOSIÇÃO                                              |
| PI 0402981-0         | 26/02/2004 POLINUC                        | LEOTÍDEOS CODIFICADORES DE GENES DO CROMOSSO DA BACTÉRIA MYCOPLASMA<br>E, EXPRESSÃO E ATIVIDADE DESSES POLINUCLEOTÍDEOS E SUAS APLICAÇÕES      |
| PI 0302514-4         | 10/07/2003 TECNOLO<br>ENGENHA             | GIA DE PRODUÇÃO SIMULTÂNEA DE INSULINA HUMANA E OUTROS PEPTÍDEOS POR<br>IRIA GENÉTICA                                                          |
| PI 0207239-4         | POLINUC<br>19/12/2002 CHROMOI<br>APLICAÇÕ | LEOTÍDEOS CODIFICADORES DE GENES DO CROMOSSOMO DA BACTÉRIA<br>BACTERIUM VIOLACEUM, EXPRESSÃO E ATIVIDADE DESSES POLINUCLEOTÍDEOS E SUAS<br>ĎES |
| PI 0103916-4         | 12/06/2001 PROCESS                        | O FERMENTATIVO PARA A PRODUÇÃO DE BEBIDA ALCOÓLICA DE PUPUNHA                                                                                  |
| PI 9810650-3         | 02/07/1998 VETOR PA<br>RECOMBI            | RA EXPRESSÃO DE PROTEÍNA HETERÓLOGA E MÉTODOS PARA EXTRAIR PROTEÍNA<br>NANTE E PARA PURIFICAR INSULINA RECOMBINANTE ISOLADA.                   |
| PI 9203021-1         | 30/07/1992 PROCESS<br>HETERÓL             | O PARA A OBTENÇÃO DE EXPRESSÃO OU EXPRESSÃO-SECREÇÃO DE PROTEÍNAS<br>OGAS NA LEVEDURA SACCHAROMYCES CEREVISIAE                                 |
| PI 9203020-3         | 30/07/1992 PROTEÍNA<br>PRODUÇÃ            | A HÍBRIDAS COM CAPACIDADE DE LIGAÇÃO ÀS IGGS E A CELULOSE: PROCESSO DE<br>O E UTILIZAÇÃO                                                       |
| PI 9102736-5         | 28/09/1991 MELHORA                        | MENTO GENÉTICO DA PR <mark>ODUÇÃO DE ALFA-AMILASE DE BACILLUS SUB</mark> TILIS POR<br>CHIA COLI                                                |
| MI 4701109-2         | 17/09/1987 Veículo de                     | e três rodas                                                                                                    |
| PI 7903430-6         | 31/05/1979 REVESTIN                       | 1ENTO                                                                                                    |

Se recomienda abrir los documentos para verificar que realmente son del inventor mencionado, ya que los títulos indican diferentes áreas tecnológicas.

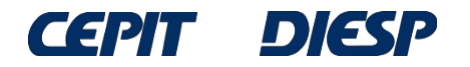

Al abrir la ficha de datos bibliográficos del último documento (PI 7903430-6), se verifica que el inventor es "Amleto **Spartaco** de Muro", y no el buscado, "Spartaco Astolfi Filho".

Consulta à Base de Dados do INPI

[ Pesquisa Base Marcas | Pesquisa Base Desenhos | Pesquisa Base Programas | Ajuda? ] » Consultar por: Base Patentes | Finalizar Sessão Depósito de pedido nacional de Patente (21) Nº do Pedido:PI 7903430-6 (22) Data do Depósito: 31/05/1979 (71) Nome do Depositante: AMLETO SPARTACO DE MURO (72) Nome do Inventor: AMLETO SPARTACO DE MURO PETIÇÕES Pgo Protocolo Servico Cliente Delivery Data Img PUBLICAÇÕES Complemento do Despacho Data RPI Despacho RPI 641 01/02/1983 11.1

Dados atualizados até 02/12/2014 - Nº da Revista: 2291

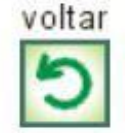

Por lo tanto, mismo para un nombre inusual se pueden obtener resultados diferentes del deseado, por lo que es necesario verificar el nombre del inventor en todos los documentos de la lista.

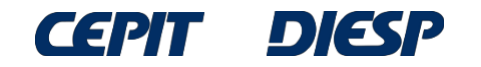

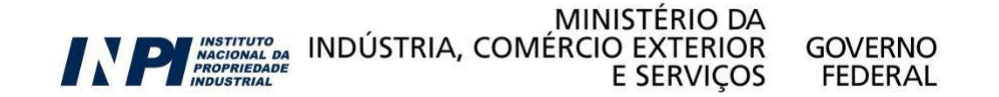

## Esta búsqueda también se puede hacer combinando al menos dos términos del nombre del inventor (por ejemplo, "Spartaco" y "Astolfi").

|                                                    |                             | Consulta à            | Base de Dados do INPI                |                                                                   |
|----------------------------------------------------|-----------------------------|-----------------------|--------------------------------------|-------------------------------------------------------------------|
|                                                    | [ Pesquisa Ba               | se Marcas   Pesqu     | isa Base Desenhos   Pesquisa Bas     | se Programas   Ajuda?   <u>Login</u>   <u>Cadastre-se aqui.</u> ] |
| » Consultar por: Base Pater                        | ntes   Pesquisa Básio       | a   Finalizar Sessã   | 0                                    |                                                                   |
| Forneça abaixo as chaves de                        | e pesquisa desejadas.       | Evite o uso de frases | ou palavras genéricas.               |                                                                   |
| PESQUISA AVANÇADA                                  |                             |                       |                                      | Patentes Concedidas                                               |
| (21) Nº do Pedido                                  | 11 2012 012852 3            | Ex: PI 0101161-8; M   | U 6900960-0; MI 5500233-1; C1 020193 | 5-3; BR                                                           |
| (22) Data Depósito                                 | : Cal                       | a                     | Cal dd/mm/aaaa" Ex: 10/10/2001.      |                                                                   |
| (31) Nº da Prioridade                              | Ex: 39                      | 2.176                 |                                      |                                                                   |
| (32) Data da Prioridade                            | : Cal                       | a                     | Cal dd/mm/aaaa" Ex: 10/10/2001       |                                                                   |
| (33) País da Prioridade                            | : « Clique e escolha »      |                       |                                      |                                                                   |
| (51) Classificação                                 | Ex: GO                      | 06F 13/00.            |                                      |                                                                   |
| (54) Título                                        | cruzado                     |                       |                                      | Ex: resfriamento and (liquido or agua) and not                    |
| (57) Resumo                                        |                             |                       |                                      | Ex: milho and herbicida and plantas and not                       |
| (ac) Número de Denésito Det                        | glifosato; carro prox(6) po | orta.                 |                                      |                                                                   |
| (86) Numero do Deposito Pct.                       | 1                           | Ex: US                | 3308239.                             |                                                                   |
| (71/73) Nome do Depositance                        |                             |                       |                                      | Ex: petrobras or (petroleo and brasileiro)                        |
| (72) Nome Inventor<br>Nº de Processos por Página : | Spartaco and Astolfi        | Spartaco              | and Astolfi                          | Ex: "Antônio Cláudio Corrêa"                                      |
| pesquisar » limpar                                 |                             |                       |                                      |                                                                   |

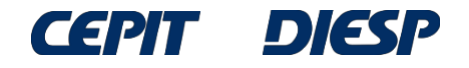

Así, se obtuvieron 9 resultados. Se verificó que todos están relacionados con el inventor buscado. Sin embargo, esta no es una regla general – se deben verificar los datos bibliográficos de los documentos de la lista, ya que puede haber otro inventor con un nombre similar.

Consulta à Base de Dados do INPI

[ Pesquisa Base Marcas | Pesquisa Base Desenhos | Pesquisa Base Programas | Ajuda? ]

| » Consultar por. Baser | Faterites   Finalizar Sessao                  |                                                                                                    |
|------------------------|-----------------------------------------------|----------------------------------------------------------------------------------------------------|
| RESULTADO DA PES       | QUISA (09/12/2014 às 16:                      | .:12:16)                                                                                                    |
| Pesquisa por:          |                                               |                                                                                                    |
| Inventor: 'SPARTACO /  | AND ASTOLFI' \ Foram enco                     | contrados 9 processos que satisfazem à pesquisa. Mostrando página 1 de 1.                                                                   |
| Processo               | Deposito                                      | litulo                                                                                                    |
| PI 0402262-9           | 07/06/2004 COMPOSIÇ<br>ENDODÔN                | ,ÃO DE OBTURAÇÃO ENDODÔNTICA, MÉTODO PARA PREPARAÇÃO DE CIMENTO<br>TICO E USO DE DITA COMPOSIÇÃO                                            |
| PI 0402981-0           | 26/02/2004 POLINUCLI<br>SYNOVIAE              | EOTÍDEOS CODIFICADORES DE GENES DO CROMOSSO DA BACTÉRIA MYCOPLASMA<br>, EXPRESSÃO E ATIVIDADE DESSES POLINUCLEOTÍDEOS E SUAS APLICAÇÕES     |
| PI 0302514-4           | 10/07/2003 TECNOLOG<br>ENGENHAR               | GIA DE PRODUÇÃO SIMULTÂNEA DE INSULINA HUMANA E OUTROS PEPTÍDEOS POR<br>RIA GENÉTICA                                                        |
| PI 0207239-4           | POLINUCLI<br>19/12/2002 CHROMOB/<br>APLICAÇÕE | EOTÍDEOS CODIFICADORES DE GENES DO CROMOSSOMO DA BACTÉRIA<br>ACTERIUM VIOLACEUM, EXPRESSÃO E ATIVIDADE DESSES POLINUCLEOTÍDEOS E SUAS<br>ES |
| PI 0103916-4           | 12/06/2001 PROCESSO                           | ) FERMENTATIVO PARA A PRODUÇÃO DE BEBIDA ALCOÓLICA DE PUPUNHA                                                                               |
| PI 9810650-3           | 02/07/1998 VETOR PAR<br>RECOMBIN              | RA EXPRESSÃO DE PROTEÍNA HETERÓLOGA E MÉTODOS PARA EXTRAIR PROTEÍNA<br>NANTE E PARA PURIFICAR INSULINA RECOMBINANTE ISOLADA.                |
| PI 9203020-3           | 30/07/1992 PROTEÍNA<br>PRODUÇÃO               | . HÍBRIDAS COM CAPACIDADE DE LIGAÇÃO ÀS IGGS E A CELULOSE: PROCESSO DE<br>D E UTILIZAÇÃO                                                    |
| PI 9203021-1           | 30/07/1992 PROCESSO<br>HETERÓLO               | ) PARA A OBTENÇÃO DE EXPRESSÃO OU EXPRESSÃO-SECREÇÃO DE PROTEÍNAS<br>OGAS NA LEVEDURA SACCHAROMYCES CEREVISIAE                              |
| PI 9102736-5           | 28/09/1991 MELHORAM                           | MENTO GENÉTICO DA PRODUÇÃO DE ALFA-AMILASE DE BACILL <mark>US SUBTILIS</mark> POR<br>HIA COLI                                               |

» Consultar por: Base Patentes | Finalizar Sessão

Páginas de Resultados: 1

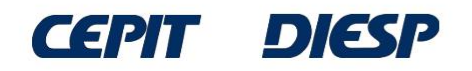

La búsqueda también se puede hacer con la expresión exacta, con el nombre completo del inventor entre comillas ("nombre completo"). Sin embargo, si alguna parte del nombre se abrevia en la ficha de datos bibliográficos, la búsqueda no recuperará el documento.

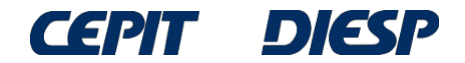

Por ejemplo, el nombre del solicitante a continuación está abreviado: Flavio J. H. Kalluf. En este caso, el documento no se recuperará en una búsqueda de nombre completo, sino combinando: Flavio AND Kalluf

Consulta à Base de Dados do INPI

[ Pesquisa Base Marcas | Pesquisa Base Desenhos | Pesquisa Base Programas | Ajuda? ]

» Consultar por: Base Patentes | Finalizar Sessão

Denósito de nedido nacional

| de Datente                |                                                                                                    |
|---------------------------|----------------------------------------------------------------------------------------------------|
| de Patente                |                                                                                                    |
| (21) Nº do Pedido:        | PI 0603363-6 A2                                                                                                    |
| (22) Data do Depósito:    | 16/08/2006                                                                                                    |
| (51) Classificação:       | H02K 1/27                                                                                                    |
| (54) Título:              | MÁQUINA SÍNCRONA E PROCESSO DE FABRICAÇÃO DE MÁQUINA SÍNCRONA                                                                                                    |
| (57) Resumo:              | MÁQUINA SÍNCRONA E PROCESSO DE FABRICAÇÃO DE MÁQUINA SÍNCRONA. A presente invenção refere-se a uma máquina<br>síncrona e a um processo de fabricação de uma máquina síncrona e, mais particularmente a uma máquina síncrona que possui<br>ímas permanentes (22) dentro do rotor (10), tendo-se como objetivos uma máquina elétrica onde se reduza o vaza- mento do<br>fluxo magnético gerado pelos ímas, e tendo também características construtivas que maximizem a diferença nas relutâncias<br>de eixo direto (32) e eixo em quadratura (31) e, ao mesmo tempo se obtenha um rotor com a resistência mecânica necessária<br>para o bom funcionamento do equipamento. Tais objetivos são alcançados através de uma máquina síncrona onde as ranhuras<br>de fixação de ímãs (20) do rotor (10) são providas de extremidades alongadas (101,102,103) configuradas, de modo a formar<br>canais de majoramento de relutância (50,60,80), uma primeira extremidade alongada (101) prolongando-se desde a primeira<br>porção extrema livre (25) até uma região adjacente á extremidade do fundo de ranhura do rotor (15), a primeira extremidade<br>alongada (101) sendo configurada a partir de uma abertura no rotor (10), formando canais de majoramento de relutância (50),<br>a abertura prolongando-se ao longo do rotor (10) e ao longo da ranhura de fixação (20), uma segunda extremidade alongada<br>(102) das ranhuras de fixação sendo configurada de modo a formar o canal de majoramento de relutância (60, 80) e prolonga-<br>se a partir da respectiva segunda porção extrema livre (26) em direção a segunda porção extrema livre (26) da outra ranhura<br>de fixação (20) do par. É ainda descrito um processo de fabricação de uma máquina síncrona. |
| (71) Nome do Depositante: | Whirlpool S.A. (BR/SP)                                                                                                    |
| (72) Nome do Inventor:    | Flavio J. H. Kalluf / Milton Bruning                                                                                                    |

(74) Nome do Procurador: Dannemann , Siemsen, Bigler & Ipanema Moreira

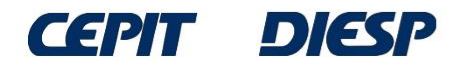

También es posible buscar un inventor utilizando la "*Pesquisa Básica*" (Búsqueda Básica). A continuación se presenta una búsqueda por el inventor João Batista Calixto.

|                                                            | Cons<br>Pesquisa Base Marcas                                                                                                    | nsulta à Base de Dados do INPI<br>  Pesquisa Base Desenhos   Pesquisa Base Programas   Ajuda?   <u>Login</u>   <u>Cadastr</u> |
|------------------------------------------------------------|----------------------------------------------------------------------------------------------------|----------------------------------------------------------------------------------------------------|
| Consultar por: Base                                        | e Patentes   Pesquisa Avançada   Final                                                                                                    | alizar Sessão                                                                                                    |
| Forneça abaixo as cha<br>PESQUISA BASICA                   | haves de pesquisa desejadas. Evite o uso de                                                                                                    | de frases ou palavras genéricas.                                                                                              |
| Contenha o Núme<br>Nº de Processos<br>pesquisar » limpar l | ero do Pedido Fx: A<br>Contenha a expressão exata<br>todas as palavras<br>os por Página : a expressão exata<br>qualquer uma das palavras<br>a palavra aproximada | PL 0101161-8: BR 11 2012 012852 3<br>João Batista Calixto no Nome do Inventor<br>João Batista Calixto s                       |
|                                                            |                                                                                                    | voltar                                                                                                    |

Rua Mayrink Veiga, 9 - Centro - Rio de Janeiro / RJ - CEP: 20090-910 | Praça Mauá, 7 - Centro - Rio de Janeiro / RJ - CEP: 20081-240

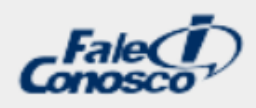

GOVERNO

FEDERAL

Al elegir las opciones "a expressão exata" (la expresión exacta) y "nome do inventor" (nombre del inventor), como se indicó, el nombre completo del inventor se inserta en el campo central. La búsqueda de la expresión exacta es equivalente a la búsqueda con el nombre entre comillas realizada en la Búsqueda Avanzada.

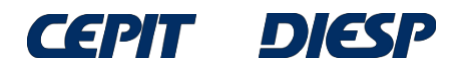

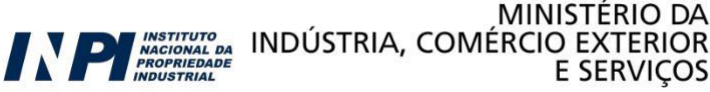

#### En esta búsqueda de nombre completo, se encontraron 11 documentos.

Consulta à Base de Dados do INPI

[ Pesquisa Base Marcas | Pesquisa Base Desenhos | Pesquisa Base Programas | Ajuda? ]

| » Consultar por: Base P | ratentes   Finalizar Sessao                                                                                                    |
|-------------------------|----------------------------------------------------------------------------------------------------|
| RESULTADO DA PESO       | 2011SA (15/12/2014 às 11:56:06)                                                                                                    |
| Pesquisa por:           | DATICTA CALIVTO na inventor') Faram ancentrados 11 processos que estisfazore à pasquisa. Mestrando pásica 1 de 1                                                                        |
| Expressão exala: JUAC   | Denésite                                                                                                    |
| Processo                | FRAÇÃO ATIVA DE PAULLINIA CUPANA COM ATIVIDADE APRIMORADA NO COMBATE À FADIGA.                                                                                                    |
| PI 1101146-7            | 31/03/2011 PROCESSO DE PRODUÇÃO DE UMA FRAÇÃO ATIVA, USO, COMPOSIÇÃO FARMACÊUTICA,                                                                                                    |
|                         | MEDICAMENTO E MÉTODO DE TRATAMENTO DE FADIGA                                                                                                    |
|                         | USO DE PELO MENOS UM COMPOSTO ISOQUINOLÍNICO DE FÓRMULA I, COMPOSIÇÃO                                                                                                    |
| PI 1001988-0            | 20/01/2010 FARMACÊUTICA PARA TRATAR OU PREVENIR DOENÇAS NEURODEGENERATIVAS E MÉTODO PARA                                                                                                |
|                         | TRATAMENTO OU PREVENÇÃO DE DOENÇAS NEURODEGENERATIVAS                                                                                                    |
|                         | USO DE EXTRATO DO MATERIAL VEGETAL DA ESPECIE TRICHILIA SP. E DE UM PRODUTO                                                                                                    |
|                         | COMPREENDENDO MATERIAL VEGETAL DA ESPECIE TRICHILIA SP. PARA O TRATAMENTO OU                                                                                                    |
| PI 0601286-8            | 20/04/2006 TDICHTLIA SP. DADA DDEDADAD COMPOSIÇÕES EADMACÊUTICAS. COMPOSIÇÃO EADMACÊUTICA                                                                                               |
|                         | COMPREENDENDO ESTE MATERIAL, MÉTODO PARA O TRATAMENTO OU PREVENCÃO DE DISTÚRBIOS                                                                                                    |
|                         | DEPRESSIVOS ATRAVÉS DE MECANISMOS MEDIADOS POR DOPAMINA                                                                                                    |
| <b>PI</b> 0200600 0     | PROCESSOS DE ISOLAMENTO DE UM CONSTITUINTE DE UM ÓLEO ESSENCIAL E OBTENÇÃO DE SEUS                                                                                                    |
| PI 0300600-0            | 24/03/2003 PRODUTOS                                                                                                    |
| DI 0202067-5            | 15/07/2002 PROCESSOS DE OBTENÇÃO DE UM ÓLEO ESSENCIAL COM PROPRIEDADES ANTIINFLAMATÓRIAS,                                                                                               |
| FI 0203007-5            | ANTINOCICEPTIVAS E IMUNOMODULATÓRIAS E DE PRODUTOS OBTIDOS A PARTIR DELES                                                                                                    |
|                         | PROCESSOS DE OBTENÇÃO DE EXTRATOS HIDROALCOÓLICOS, METANÓLICOS E ACETATO DE ETILA                                                                                                    |
| PI 0203068-3            | 15/07/2002 COM PROPRIEDADES ANTIINFLAMATORIAS, ANTINOCICEPTIVAS E IMUNOMODULATORIAS E DE                                                                                                |
|                         | PRODUTOS OBTIDOS A PARTIR DELES                                                                                                    |
| DI 0105866-5            | CREME E/OU POMADA, PARA HUMANO E VETERINARIO, ELABORADO COM O VENENO DE ABELHA DA<br>12/11/2001 ESDÉCIE ADIS MELLIEEDA DADA O TDATAMENTO DA ADIDITE DELIMATÓIDE E DE OLITOOS DISTÚDRIOS |
| FI 0105000-5            | INFLAMATATÓRIOS E DOI OROSOS                                                                                                    |
|                         | USO DO EXTRATO DA PLANTA SIPHOCAMPYLUS VERTICILLATUS E DE SEUS PRINCÍPIOS ATIVOS                                                                                                    |
| PI 0104833-3            | 29/10/2001 PARA O TRATAMENTO DA DEPRESSÃO LEVE E MODERADA ASSOCIADOS OU NÃO COM DISTÚRBIOS DA                                                                                           |
|                         | ANSIEDADE                                                                                                    |
|                         | USO DE PRODUTO COMPREENDENDO EXTRATO DE CATUAMA COMO AGENTE ANTIDEPRESSIVO E NOS                                                                                                    |
|                         | DISTÚRBIOS DA ANSIEDADE, COMPOSIÇÃO FARMACÊUTICA COMPREENDENDO TAL PRODUTO PARA                                                                                                    |
|                         | TRATAMENTO OU PREVENÇÃO DA DEPRESSÃO E/OU DISTURBIOS DA ANSIEDADE, METODO PARA                                                                                                    |
| PI 0102184-2            | 30/05/2001 TRATAMENTO OU PREVENÇÃO DA DEPRESSÃO E/OU DISTURBIOS DA ANSIEDADE USANDO O                                                                                                   |
|                         | REFERIDO PRODUTO E USO DO REFERIDO PRODUTO PARA PRODUÇÃO DE UMA COMPOSIÇÃO<br>EADMACÊLITICA DADA TDATAMENTO OU DDEVENÇÃO DA DEDDESSÃO E/OU DISTÚDDIOS DA                                |
|                         | ANSIEDADE                                                                                                    |
|                         | USO DE PRODUTO COMPREENDENDO EXTRATO DE CATUAMA COMO AGENTE ANTIOXIDANTE OU COMO                                                                                                    |
|                         | AGENTE VASODILATADOR CEREBRAL, COMPOSIÇÃO FARMACÊUTICA COMPREENDENDO TAL                                                                                                    |
|                         | PRODUTO PARA A PROFILAXIA OU TRATAMENTO DAS DISFUNÇÕES VASCULARES E DISTÚRBIOS                                                                                                    |
|                         | CAUSADOS PELA PRESENÇA IMPRÓPRIA DE RADICAIS LIVRES, MÉTODO PARA A PROFILAXIA OU                                                                                                    |
| PI 0102185-0            | 30/05/2001 TRATAMENTO DAS DISFUNÇÕES VASCULARES CEREBRAIS E DISTÚRBIOS CAUSADOS PELA                                                                                                    |

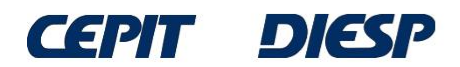

Si no se conoce el nombre completo del inventor, la "expresión exacta" no es apropiada y puede reemplazarse por "todas as palavras" (todas las palabras). Por ejemplo, conociendo el primer nombre (João) y el apellido (Calixto):

| [ Pesquisa Base Marcas   Pesquisa Base Desenhos   Pesquisa Base Programas   Ajuda?   <u>Login</u>  <br>» Consultar por: <u>Base Patentes</u>   Pesquisa Avançada   Finalizar Sessão | <u>Cadastre-se aqui.</u> ] |
|----------------------------------------------------------------------------------------------------|----------------------------|
| Forneça abaixo as chaves de pesquisa desejadas. Evite o uso de frases ou palavras genéricas.<br>PESQUISA BASICA                                                                     |                            |
| Contenha o Número do Pedido<br>Contenha todas as palavras<br><i>Ex: resinamento cruzado.</i><br>Nº de Processos por Página : 20 •                                                   |                            |
| pesquisar » limpar                                                                                                    |                            |
| Rua Mayrink Veiga, 9 - Centro - Rio de Janeiro / RJ - CEP: 20090-910   Praça Mauá, 7 - Centro - Rio de Janeiro / RJ - CEP: 20081-240                                                | _Fale(1)                   |

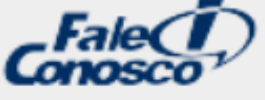

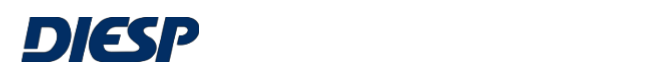

CEPIT

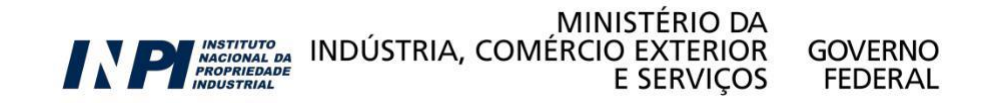

Se observa que se encontraron 14 documentos de este inventor, una cantidad mayor que los 11 obtenidos con la opción "*expressão exata*" (expresión exacta).

|                                     |                                                |                                   | Consulta à Base de Dados do INPI                                                                                                    |  |  |  |  |
|-------------------------------------|------------------------------------------------|-----------------------------------|----------------------------------------------------------------------------------------------------|--|--|--|--|
|                                     |                                                |                                   | [ Pesquisa Base Marcas   Pesquisa Base Desenhos   Pesquisa Base Programas   Ajuda? ]                                                                                                    |  |  |  |  |
|                                     | » Cor                                          | n <mark>sultar por:</mark> Base P | atentes   Finalizar Sessão                                                                                                    |  |  |  |  |
|                                     | RESULTADO DA PESQUISA (15/12/2014 às 16:33:59) |                                   |                                                                                                    |  |  |  |  |
|                                     | Pesq                                           | luisa por:                        |                                                                                                    |  |  |  |  |
|                                     | Toda                                           | s as palavras: 'JOA               | O CALIXTO no inventor' \ Foram encontrados 14 processos que satisfazem à pesquisa. Mostrando página 1 de 1.                                                                                                    |  |  |  |  |
|                                     |                                                | Processo                          |                                                                                                    |  |  |  |  |
|                                     |                                                | PI 1101146-7                      | FRAÇÃO ATIVA DE PAULLINIA CUPANA COM ATIVIDADE APRIMORADA NO COMBATE A FADIGA,<br>31/03/2011 PROCESSO DE PRODUÇÃO DE UMA FRAÇÃO ATIVA, USO, COMPOSIÇÃO FARMACÊUTICA,<br>MEDICAMENTO E MÉTODO DE TRATAMENTO DE FADIGA                                                                                                    |  |  |  |  |
|                                     |                                                | PI 1001988-0                      | USO DE PELO MENOS UM COMPOSTO ISOQUINOLÍNICO DE FÓRMULA I, COMPOSIÇÃO<br>20/01/2010 FARMACÊUTICA PARA TRATAR OU PREVENIR DOENÇAS NEURODEGENERATIVAS E MÉTODO PARA<br>TRATAMENTO OU PREVENÇÃO DE DOENÇAS NEURODEGENERATIVAS                                                                                                    |  |  |  |  |
|                                     |                                                | PI 0601286-8                      | 20/04/2006<br>USO DE EXTRATO DO MATERIAL VEGETAL DA ESPÉCIE TRICHILIA SP. E DE UM PRODUTO<br>COMPREENDENDO MATERIAL VEGETAL DA ESPÉCIE TRICHILIA SP. PARA O TRATAMENTO OU<br>PREVENÇÃO DE DISTÚRBIOS DEPRESSIVOS, USO DE EXTRATO DO MATERIAL VEGETAL DA ESPÉCIE<br>TRICHILIA SP. PARA PREPARAR COMPOSIÇÕES FARMACÊUTICAS, COMPOSIÇÃO FARMACÊUTICA<br>COMPREENDENDO ESTE MATERIAL, MÉTODO PARA O TRATAMENTO OU PREVENÇÃO DE DISTÚRBIOS<br>DEPRESSIVOS ATRAVÉS DE MECANISMOS MEDIADOS POR DOPAMINA |  |  |  |  |
| El análisis de los<br>"nuevos"      |                                                | PI 0520394-5                      | FRAÇÃO ATIVA DE UM EXTRATO DE LÁTEX DE EUPHORBIA TIRUCALLI L. COM UM SOLVENTE POLAR,<br>USO DE UM ATIVO DE UM EXTRATO DE EUPHORBIA TIRUCALLI L. COM SOLVENTE POLAR, USO DE UM<br>OU MAIS COMPOSTOS DE 3-(2,4,6-DODECATRIENOIL)-INGENOL E 3-(2,4,6,8-<br>TETRADECATETRANOIL)-INGENOL, COMPOSIÇÃO , USO DA COMPOSIÇÃO E PROCESSO PARA<br>OBTENÇÃO DE UMA FRAÇÃO ATIVA DE UM EXTRATO DE EUPHORBIA TIRUCALLI L. COM SOLVENTE<br>POLAR                                                                |  |  |  |  |
| documentos en la<br>lista revela la | Γ                                              | PI 0419105-6                      | USOS DE CARIOFILENOS OU COMPOSIÇÕES QUE COMPREENDEM CARIOFILENOS, MÉTODO DE<br>01/10/2004 TRATAMENTO DE CONDIÇÕES INFLAMATÓRIAS E DORES INFLAMATÓRIAS, MÉTODO DE INIBIÇÃO E<br>COMPOSIÇÃO QUE COMPREENDE CARIOFILENO                                                                                                    |  |  |  |  |
| razón de este                       |                                                | PI 0300600-0                      | 24/03/2003 PROCESSOS DE ISOLAMENTO DE UM CONSTITUINTE DE UM ÓLEO ESSENCIAL E OBTENÇÃO DE SEUS PRODUTOS                                                                                                    |  |  |  |  |
| aumento.                            |                                                | PI 0203068-3                      | PROCESSOS DE OBTENÇÃO DE EXTRATOS HIDROALCOÓLICOS, METANÓLICOS E ACETATO DE ETILA<br>15/07/2002 COM PROPRIEDADES ANTINEI AMATÓRIAS. ANTINOCICEPTIVAS E IMUNOMODIU ATÓRIAS E DE<br>PRODUTOS OBTIDO                                                                                                    |  |  |  |  |
|                                     | Р                                              | PI 0203067-5                      | 15/07/2002 PROCESSOS DE OB<br>ANTINOCICEPTIVA                                                                                                    |  |  |  |  |
|                                     |                                                | PI 0105866-5                      | CREME E/OU POM/                                                                                                    |  |  |  |  |
|                                     |                                                | PI 0104833-3                      | USO DO EXTRATO DA PLANTA SIPHOCAMPYLUS VERTICILLATUS E DE SEUS PRINCÍPIOS ATIVOS<br>29/10/2001 PARA O TRATAMENTO DA DEPRESSÃO LEVE E MODERADA ASSOCIADOS OU NÃO COM DISTÚRBIOS DA<br>ANSIEDADE                                                                                                    |  |  |  |  |

## Por ejemplo, en el documento PI 0419105-6, el segundo nombre del inventor (Batista) está abreviado.

|        |                         |                       | Consult           | ta à Base de Dados do INPI<br>Recquies Rece Marcas I, Recquies Rece Decembro I, Recquies Rece Pro | aramaa   Aiuda2 ] |
|--------|-------------------------|-----------------------|-------------------|---------------------------------------------------------------------------------------------------|-------------------|
| » Cons | ultar por: Base Patente | s   Finalizar Sessão  | L                 | resquisa dase marcas   resquisa dase desernios   resquisa dase ric                                | gramas į Ajuua (  |
| Depó   | sito de pedido nacion   | al                    |                   |                                                                                                   |                   |
|        | de Patente              |                       |                   |                                                                                                   |                   |
|        |                         |                       |                   |                                                                                                   |                   |
|        |                         |                       |                   |                                                                                                   |                   |
|        | (21) Nº do Pedid        | 10:PI 0419105-6 A2    |                   |                                                                                                   |                   |
| - +    |                         |                       |                   |                                                                                                   |                   |
|        |                         |                       |                   |                                                                                                   |                   |
|        | (22) Data do Depósit    | to: 01/10/2004        |                   |                                                                                                   |                   |
|        | (51) Classificaçã       | io: A61K 31/015       |                   | ~ /                                                                                               |                   |
|        |                         | USOS DE CARIO         | FILENOS OU CO     | MPOSIÇOES QUE COMPREENDEM CARIOFILENOS, METODO DE TRATA                                           | AMENTO DE         |
|        | (54) I itu              | CARIOFILENO           | AMATORIAS E D     | ORES INFLAMATORIAS, METODO DE INIBIÇÃO E COMPOSIÇÃO QUE                                           | COMPREENDE        |
|        |                         | USOS DE CARIO         | FILENOS OU CO     | MPOSIÇÕES QUE COMPREENDEM CARIOFILENOS, MÉTODO DE TRATA                                           | AMENTO DE         |
|        | (57) Docum              | CONDIÇÕES INFL        | AMATÓRIAS E D     | ORES INFLAMATÓRIAS, MÉTODO DE INIBIÇÃO E COMPOSIÇÃO QUE                                           | COMPREENDE        |
|        | (J7) Resum              | CARIOFILENO A p       | oresente invenção | o refere-se ao uso de cariofilenos relativos a medicamentos e ao tratame                          | nto de condições  |
|        |                         | corporeas de inflai   | nações e dores i  | n namatonas.                                                                                      |                   |
| (      | (1) Nome do Depositant  | te: Ache Laboratorio  |                   | (Drecherte de C. Dreedão                                                                          |                   |
|        | (72) Nome do Invento    | or: Luiz F. Pianowski | JOAO B. CAIXLO    | / Dagoberto de C. Brandao                                                                         |                   |
| (      | 74) Nome do Procurado   |                       | attiol            |                                                                                                   |                   |
| (85    | ) Início da Fase Nacion | al: 29/03/2007        |                   |                                                                                                   |                   |
|        | (86) PC                 | O Data: 12/04/2004    | 1000189 Data:     | 01/10/2004                                                                                        |                   |
|        | (67) W.                 | 0. Data. 13/07/2000   | ,                 | PETICÕES 2                                                                                        |                   |
| Pao    | Protocolo               | Data I                | mg Servico        | Cliente                                                                                           | Delivery          |
| ~      | 800130219741            | 30/10/2013            | - 220             | ACHÉ LABORATÓRIOS FARMACÊUTICOS S/A.                                                              |                   |
|        |                         |                       |                   | ~ / / / / / / / / / / / / / / / / / / /                                                           |                   |

Por lo tanto, se debe considerar la posibilidad de nombres abreviados y la búsqueda debe alcanzar las diversas combinaciones posibles.

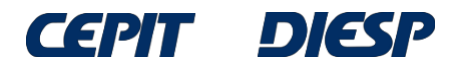

Si solo se conoce uno de los nombres del inventor y no está seguro de cómo se escribe, se puede utilizar la opción "*a palavra aproximada*" (la palabra aproximada). En el ejemplo a continuación, la búsqueda se realiza solo por el apellido, Calixto.

Consulta à Base de Dados do INPI

[ Pesquisa Base Marcas | Pesquisa Base Desenhos | Pesquisa Base Programas | Ajuda? | Login | Cadastre-se aqui. ]

» Consultar por: Base Patentes | Pesquisa Avançada | Finalizar Sessão

Forneça abaixo as chaves de pesquisa desejadas. Evite o uso de frases ou palavras genéricas.

#### PESQUISA BASICA

| Contenha    | a o Número ( | do <u>Pedido</u> | F                                                 |         | 2012 012852 3 |                     |   |
|-------------|--------------|------------------|---------------------------------------------------|---------|---------------|---------------------|---|
|             |              | Contenha         | a palavra aproximada<br>Ex: reofriamento oruzado. | Calixto | Calixto       | no Nome do Inventor | • |
| Nº de       | Processos po | or Página :      | 20 💌                                              |         |               |                     |   |
| pesquisar » | limpar       |                  |                                                   |         |               |                     |   |
|             |              |                  |                                                   | voltar  |               |                     |   |

Rua Mayrink Veiga, 9 - Centro - Rio de Janeiro / RJ - CEP: 20090-910 | Praça Mauá, 7 - Centro - Rio de Janeiro / RJ - CEP: 20081-240

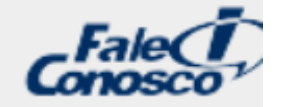

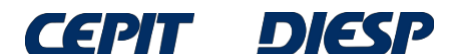

MINISTÉRIO DA INDÚSTRIA, COMÉRCIO EXTERIOR GOVERNO E SERVICOS FEDERAL

### Se puede observar que el resultado de esta búsqueda fue mucho mayor (131) que con las opciones anteriores.

Resulta que, en los resultados, hay inventores que tienen "Calixto" en el nombre u otro nombre con una grafía similar. Por lo tanto, esta búsqueda amplió enormemente los resultados.

|           |                      | [ Pesquisa Base Marcas   Pesquisa Base Desenhos   Pesquisa Base Programas   Ajuda? ]                                                                                                    |
|-----------|----------------------|----------------------------------------------------------------------------------------------------|
| » Consu   | tar por: Base Patent | es   Finalizar Sessão                                                                                                    |
| RESUL     | ADO DA PESOUIS       | A (15/12/2014 às 17:28:04)                                                                                                    |
| Pesquis   | a por:               |                                                                                                    |
| Pela pala | ivra aproximada: 'CA | LIXTO no inventor' \ Foram encontrados 131 processos que satisfazem à pesquisa. Mostrando página 1 de 7.                                                                                                    |
| %         | Processo             | Depósito Título                                                                                                    |
| 100       | MU 8800165-2         | 18/02/2008 BANCO BLINDADO PARA VEICULOS                                                                                                    |
| 100       | PI 1005240-2         | 10/12/2010 RECIPIENTE COM ABERTURA PARA INSERÇÃO DE VASO DE PLANTAS E PROTEÇÃO CONTRA<br>MOSQUITOS DA DENGUE E OUTROS                                                                                                    |
| 100       | PI 8806971-0         | 29/12/1988 PROCESSO DE PREPARAÇÃO DE SUBSTRATO REVESTIDO COM UM FILME SELETIVO E SUBSTRATO<br>ASSIM OBTIDO                                                                                                    |
| 100       | PI 0203184-1         | 02/08/2002 BISCOITO NATURAL E INTEGRAL PARA CÃES                                                                                                    |
|           |                      | FRAÇÃO ATIVA DE PAULLINIA CUPANA COM ATIVIDADE APRIMORADA NO COMBATE À FADIGA,                                                                                                    |
| 100       | PI 1101146-7         | 31/03/2011 PROCESSO DE PRODUÇÃO DE UMA FRAÇÃO ATIVA, USO, COMPOSIÇÃO FARMACÊUTICA,<br>MEDICAMENTO E MÉTODO DE TRATAMENTO DE FADIGA                                                                                                    |
| 100       | PI 0403478-3         | COMPOSIÇÃO EMULSIFICADA PARA USO DOMÉSTICO QUE GARANTE O AUMENTO DO FATOR DE<br>12/08/2004 PROTEÇÃO ULTRAVIOLETA (FPU) E DA MACIEZ DOS ARTIGOS DE VESTUÁRIO                                                                                                    |
| 100       | PI 0402346-3         | COMPOSIÇÃO EMULSIFICADA PARA USO DOMÉSTICO QUE GARANTE O AUMENTO DO FPU EM<br>ARTIGOS DE VESTUÁRIO                                                                                                    |
| 100       | MU 7502141-2         | 11/10/1995 DISPOSIÇÃO INTRODUZIDA EM BIOMBO                                                                                                    |
| 100       | PI 1000643-5         | 24/03/2010 APLICAÇÃO DE ACABAMENTO ORGÂNICO E/OU INORGÂNICO NA FACE INTERNA DO VIDRO<br>EXTERNO DE PORTA DE FORNO                                                                                                    |
| 100       | PI 8205825-3         | 05/10/1982 JUNTA UNIVERSAL COM PASSAGEM.                                                                                                    |
| 100       | PI 1001988-0         | USO DE PELO MENOS UM COMPOSTO ISOQUINOLÍNICO DE FÓRMULA I, COMPOSIÇÃO<br>20/01/2010 FARMACÊUTICA PARA TRATAR OU PREVENIR DOENÇAS NEURODEGENERATIVAS E MÉTODO PARA<br>TRATAMENTO OU PREVENÇÃO DE DOENÇAS NEURODEGENERATIVAS                                                                                                    |
| 100       | PI 1104571-0         | SISTEMA DE INFORMAÇÕES DE VEÍCULOS AUTOMOTORES ATRAVÉS DE LEITURA AUTOMÁTICA DE<br>11/08/2011 PLACAS                                                                                                    |
| 100       | PI 0717259-1         | 08/08/2007 LAMINADO                                                                                                    |
| 100       | MU 8900204-0         | 16/03/2009 DISPOSIÇÃO CONSTRUTIVA APLICADA EM ESCADA PANTOGRÁFICA                                                                                                    |
| 100       | MU 6900914-7         | 08/06/1989 TECLADO ANALÓGICO                                                                                                    |
| 100       | PI 0215214-2         | 04/12/2002 USO DO FATOR DE CRESCIMENTO EPIDÉRMICO, E, COMPOSIÇÃO FARMACÊUTICA                                                                                                    |
| 100       | PI 0102186-9         | USO DE PRODUTO COMPREENDENDO EXTRATO DE CATUAMA COMO AGENTE<br>ANTITROMBOEMBÓLICO, COMPOSIÇÃO FARMACÊUTICA COMPREENDENDO TAL PRODUTO PARA<br>TRATAMENTO OU PREVENÇÃO DE DISTÚRBIOS TROMBOEMBÓLICOS, MÉTODO PARA TRATAMENTO<br>DE DISTÚRBIOS TROMBOEMBÓLICOS USANDO O REFERIDO PRODUTO E USO DO REFERIDO<br>PRODUTO PARA PRODUÇÃO DE UMA COMPOSIÇÃO FARMACÊUTICA PARA TRATAMENTO OU<br>PREVENÇÃO DE DISTÚRBIOS TROMBOEMBÓLICOS     |
| 100       | PI 0402716-7         | PROCESSO DE FABRICAÇÃO DE CONJUNTOS DE MEDIÇÃO REMOTA A SECO DO CONSUMO DE<br>11/05/2004 ENERGIA PARA SISTEMAS DE DISTRIBUIÇÃO AÉREA DE ENERGIA ELÉTRICA EM MÉDIA E ALTA<br>TENSÕES, E CONJUNTO DE MEDIÇÃO OBTIDO ATRAVÉS DESTE PROCESSO                                                                                                    |
| 100       | PI 0809060-2         | 26/12/2008 MACACO                                                                                                    |
| 100       | PI 0520394-5         | FRAÇÃO ATIVA DE UM EXTRATO DE LÁTEX DE EUPHORBIA TIRUCALLI L. COM UM SOLVENTE POLAR,<br>USO DE UM ATIVO DE UM EXTRATO DE EUPHORBIA TIRUCALLI L. COM SOLVENTE POLAR, USO DE<br>UM OU MAIS COMPOSTOS DE 3-(2,4,6-DODECATRIENOIL)-INGENOL E 3-(2,4,6,8-<br>TETRADECATETRANOIL)-INGENOL, COMPOSIÇÃO , USO DA COMPOSIÇÃO E PROCESSO PARA<br>OBTENÇÃO DE UMA FRAÇÃO ATIVA DE UM EXTRATO DE EUPHORBIA TIRUCALLI L. COM SOLVENTE<br>POLAR |

Consulta à Base de Dados do INPI

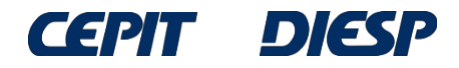

### En el documento PI 0203184-1, por ejemplo, la inventora es Rosângela Calixto.

| » Consultar       | por: Base                     | Patentes                  | Finalizar Sess               | Cons             | ulta à Base de Dados do INPI<br>[ Pesquisa Base Marcas   Pesquisa Base Desenhos   Pesquisa | a Base Programas   Ajuda? ]   |
|-------------------|-------------------------------|---------------------------|------------------------------|------------------|--------------------------------------------------------------------------------------------|-------------------------------|
| Depósito (        | de pedido                     | nacional                  |                              |                  |                                                                                            |                               |
| d                 | e Patente                     |                           |                              |                  |                                                                                            |                               |
|                   |                               |                           |                              |                  |                                                                                            |                               |
| -                 |                               |                           |                              |                  |                                                                                            |                               |
|                   | (21) N <sup>o</sup> (         | lo Pedido: <mark>l</mark> | PI 0203184-1 A               | 2                |                                                                                            |                               |
| -                 |                               |                           |                              |                  |                                                                                            |                               |
|                   |                               |                           |                              |                  |                                                                                            |                               |
| (2)               | 2) Data do                    | Depósito:                 | 02/08/2002                   |                  |                                                                                            |                               |
| (                 | (51) Classificação: A23K 1/18 |                           |                              |                  |                                                                                            |                               |
|                   | (5                            | 4) Título:                | BISCOITO NA                  | TURAL E INTEG    | RAL PARA CÃES                                                                              |                               |
|                   |                               | ,                         | "BISCOITO N                  | ATURAL E INTEG   | GRAL PARA CÃES". A presente patente de invenção refere-se a u                              | im produto alimentício, mais  |
|                   | ()                            |                           | especificamente              | à formulação de  | e biscoito natural e integral para cães, a ser oferecido em forma o                        | le petisco. O biscoito tem na |
|                   | (57)                          | Resumo:                   | conservantes, c              | orantes, aromati | zantes e outros elementos. Pode ser produzido em pequenas ou                               | grandes quantidades,          |
|                   |                               |                           | espeitando as (              | devidas proporçõ | es dos ingredientes e da capacidade dos equipamentos a serem                               | utilizados.                   |
| (71) N            | leme de De                    | positanto:                | Rosângela Cali               | vto (BR)         |                                                                                            | t                             |
| (72)              | Nome do                       | Inventor:                 | Rosângela <mark>Cal</mark> i | xto              | Rosângela Calixto                                                                          |                               |
|                   |                               |                           |                              |                  |                                                                                            |                               |
| Pgo P             | rotocolo                      | D                         | ata In                       | g Serviço        | Cliente                                                                                    | Delivery                      |
|                   |                               |                           |                              |                  | DUBLICAÇÕES                                                                                |                               |
| RPI Da            | ata RPI                       | Despach                   | 0                            |                  | Complemento do Despacho                                                                    |                               |
| 1874 <b>05/</b> 1 | 12/2006                       | 11.1.1                    |                              |                  | · ·                                                                                        |                               |
| 1860 29/0         | 08/2006                       | 11.1                      |                              |                  |                                                                                            |                               |
| 1743 01/0         | 06/2004                       | 3.1                       |                              |                  |                                                                                            |                               |
| 1653 <b>10/0</b>  | 09/2002                       | 2.1                       |                              |                  |                                                                                            |                               |
|                   |                               |                           |                              | Dados atualizado | s até 09/12/2014 - Nº da Revista: 2292                                                     |                               |
|                   |                               |                           |                              |                  | voltar                                                                                     |                               |

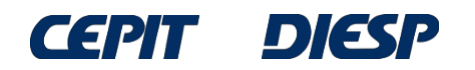

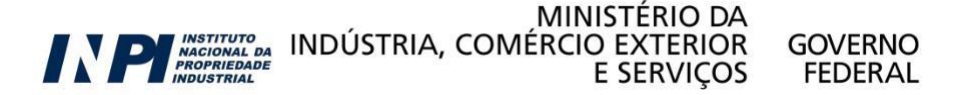

#### En el PI 9003726-0, el nombre del inventor es Francisco Edmundo Calix de Almeida, debido a la proximidad de "Calix" a "Calixto".

| Consultar por: Base                                                                                                    | e Patentes   Finali                                                                               | Cons<br>zar Sessão                                                                                | ulta à Base de Dados do INPI<br>[ Pesquisa Base Marcas   Pesquisa Base Desenhos                                       | Pesquisa Base Programas   Ajuda? ] |
|----------------------------------------------------------------------------------------------------|---------------------------------------------------------------------------------------------------|---------------------------------------------------------------------------------------------------|----------------------------------------------------------------------------------------------------|------------------------------------|
| epósito de pedido<br>de Patent                                                                                                    | o nacional<br>e                                                                                   |                                                                                                   |                                                                                                    |                                    |
|                                                                                                    |                                                                                                   |                                                                                                   |                                                                                                    |                                    |
| (21) NO                                                                                                    | do Pedido PI 900                                                                                  | 3726-0 A2                                                                                         |                                                                                                    |                                    |
| (21) 11                                                                                                    | d0 Fedido. 1 500                                                                                  |                                                                                                   |                                                                                                    |                                    |
|                                                                                                    |                                                                                                   |                                                                                                   |                                                                                                    |                                    |
| (22) Data d                                                                                                    | o Depósito: 25/07                                                                                 | 7/1990                                                                                            |                                                                                                    |                                    |
| (51) C                                                                                                    | assificação: D01D                                                                                 | 1/02                                                                                              |                                                                                                    |                                    |
|                                                                                                    | (54) Título: MÁQI                                                                                 | JINA DESLINTADEIRA MU                                                                             | JLTIFÁSICA                                                                                                    |                                    |
| (57                                                                                                    | ) Resumo:                                                                                         |                                                                                                   |                                                                                                    |                                    |
|                                                                                                    |                                                                                                   |                                                                                                   |                                                                                                    |                                    |
| (71) Nome do D                                                                                                    | epositante: Franc                                                                                 | <u>isco Edmundo Calix de Aln</u>                                                                  |                                                                                                    |                                    |
| (71) Nome do D<br>(72) Nome d                                                                                                    | epositante: Franco<br>o Inventor: Franco                                                          | <u>isco Edmundo Calix de Aln</u><br>isco Edmundo Calix de Aln                                     | neida (PR (CR)<br>neida Francisco Edmundo Ca                                                                          | alix de Almeida                    |
| (71) Nome do D<br>(72) Nome d<br>(74) Nome do                                                                                            | oepositante: Franco<br>o Inventor: Franco<br>Procurador: Ceda                                     | isco Edmundo Calix de Aln<br>isco Edmundo Calix de Aln<br>Marcas e Patentes S/C Lt                | neida (PR (CR)<br>neida Francisco Edmundo Ca<br>da                                                                    | alix de Almeida                    |
| (71) Nome do D<br>(72) Nome d<br>(74) Nome do<br>Pgo Protocolo                                                                           | pepositante: Franco<br>o Inventor: Franco<br>Procuradior: Cecla<br>Data                           | isco Edmundo Calix de Aln<br>isco Edmundo Calix de Aln<br>Marcas e Patentes S/C Lt<br>Img Serviço | neida (PP (CP)<br>neida Francisco Edmundo Ca<br>da<br>PETIÇÕES 2<br>Cliente                                           | alix de Almeida                    |
| (71) Nome do D<br>(72) Nome d<br>(74) Nome do<br>Pgo Protocolo                                                                           | pepositante: Franco<br>o Inventor: Franco<br>Procurador: Cecla<br>Data                            | isco Edmundo Calix de Aln<br>isco Edmundo Calix de Aln<br>Marcas e Patentes S/C Lt<br>Img Serviço | neida (PP (CP)<br>neida Francisco Edmundo Ca<br>da PETIÇÕES 2<br>Cliente                                              | alix de Almeida<br>Delivery        |
| (71) Nome do D<br>(72) Nome d<br>(74) Nome do<br>Pgo Protocolo                                                                           | pepositante: Franco<br>o Inventor: Franco<br>Procurador: Ceda<br>Data                             | isco Edmundo Calix de Aln<br>isco Edmundo Calix de Aln<br>Marcas e Patentes S/C Lt<br>Img Serviço | neida (PP (CP)<br>neida Francisco Edmundo Ca<br>da<br>PETIÇÕES Cliente<br>PUBLICAÇÕES                                 | alix de Almeida<br>Delivery        |
| (71) Nome do D<br>(72) Nome d<br>(74) Nome do<br>Pgo Protocolo<br>RPI Data RPI<br>225 24/05/1994                                         | Depositante: Franco<br>o Inventor: Franco<br>Procurador: Cecla<br>Data<br>Despacho                | isco Edmundo Calix de Aln<br>isco Edmundo Calix de Aln<br>Marcas e Patentes S/C Lt<br>Img Serviço | neida (PP (CP)<br>neida Francisco Edmundo Ca<br>da<br>PETIÇÕES<br>Cliente<br>PUBLICAÇÕES<br>Complemento do Despacho   | alix de Almeida<br>Delivery        |
| (71) Nome do D<br>(72) Nome d<br>(74) Nome do<br>Pgo Protocolo<br>RPI Data RPI<br>225 24/05/1994<br>107 18/02/1992                       | Depositante: Franco<br>o Inventor: Franco<br>Procuratior: Ceda<br>Data<br>Despacho<br>10.1<br>3.1 | isco Edmundo Calix de Aln<br>isco Edmundo Calix de Aln<br>Marcas e Patentes S/C Lt<br>Img Serviço | neida (nn (cn)<br>neida Francisco Edmundo Ca<br>da<br>PETIÇÕES<br>Cliente<br>PUBLICAÇÕES<br>Complemento do Despacho   | alix de Almeida<br>Delivery        |
| (71) Nome do D<br>(72) Nome do<br>(74) Nome do<br>Pgo Protocolo<br>RPI Data RPI<br>.225 24/05/1994<br>.107 18/02/1992<br>.038 23/10/1990 | Despacho<br>10.1<br>2.1                                                                           | isco Edmundo Calix de Aln<br>isco Edmundo Calix de Aln<br>Marcas e Patentes 5/C Lt<br>Img Serviço | neida (PP (CP)<br>neida Francisco Edmundo Ca<br>da<br>PETIÇÕES ?<br>Cliente<br>PUBLICAÇÕES<br>Complemento do Despacho | alix de Almeida<br>Delivery        |

MINISTÉRIO DA

E SERVIÇOS

**GOVERNO** 

FEDERAL

INSTITUTO NACIONAL DA PROPRIEDADE INDÚSTRIA, COMÉRCIO EXTERIOR E SERVICOS

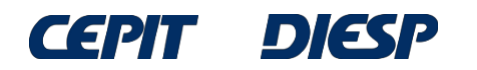

Además, en el documento MU 8100594-6, Mara Silvia Calisto figura como inventora. Las grafías de "Calisto" y "Calixto" no es la misma, aunque la fonética es idéntica.

Consulta à Base de Dados do INPI

E Recquies Race Marcae | Recquies Race December | Recquies Race Progr

MINISTÉRIO DA

GOVERNO

FEDERAL

INDÚSTRIA, COMÉRCIO EXTERIOR

| epósito de pedido nacional<br>de Patente                           |                                                                                                    |                                                                     |
|--------------------------------------------------------------------|----------------------------------------------------------------------------------------------------|---------------------------------------------------------------------|
|                                                                    |                                                                                                    |                                                                     |
|                                                                    |                                                                                                    |                                                                     |
| (21) Nº do Pedido: MU 8100594-6 U2                                 |                                                                                                    |                                                                     |
|                                                                    |                                                                                                    |                                                                     |
|                                                                    |                                                                                                    |                                                                     |
| (22) Data da Dan faita, 20/02/2001                                 |                                                                                                    |                                                                     |
| (22) Data do Deposito: 50/03/2001                                  |                                                                                                    |                                                                     |
| (51) Classificação. E05C 1/201                                     | DE SOBREPOR PLAS EM GERAL                                                                                               |                                                                     |
| "DISPOSITIVO EM PENEIRA                                            | DE SOBREPOR PIAS EM GERAL".Descreve-se a presente j                                                                     | patente como um dispositivo em                                      |
| peneira de sobrepor pias em g                                      | jeral que, de acordo com as suas características, possui cor                                                            | mo funções recolher restos de                                       |
| alimentos e evitar o entupimen<br>grande resistência e versatilida | ito de ralos (B) e/ou encanamentos, tendo como base a fo<br>ide. Com design e formato específicos e de fácil acesso, ca | ormação de um dispositivo (1) co<br>racterísticas de praticidade no |
| (57) Resumo:manuseio e funcionalidade, de                          | custo acessível e, devido às suas caracterísficas, adaptáve                                                             | el em qualquer pia (A). O present                                   |
| dispositivo (1) é confeccionado                                    | ) em aço inox ou material similar de igual ou superior leveza                                                           | e resistência e formato geral sim<br>de fos entrançados sobrenostos |
| como uma grande peneira, co                                        | mpondo um conjunto de belo aspecto e ótimo acabamento                                                                   | que, por suas caracterísficas                                       |
| próprias, é sobreposto em wna                                      | a pia (A) a uma distância do fundo, possibilitando a correta                                                            | lavagem e corte de alimentos.                                       |
| (71) Nome do Depositante: Mara Silvia Calisto (BR/PR)              |                                                                                                    |                                                                     |
| (72) Nome do Inventor: Mara Silvia Calisto                         | _ Mara Silvia Calisto _                                                                                                 |                                                                     |
| (74) Nome do Procurador: Yuri Yacishin da Cunha                    |                                                                                                    |                                                                     |
| Dusta sela Data Inta Cousias                                       | PETIÇOES                                                                                                    | Daliuar                                                             |
| do Protocolo Data Img Servico                                      | Cliente                                                                                                    | Deliver                                                             |

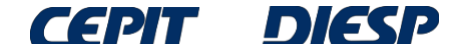

Se puede verificar que una búsqueda por "*palavra aproximada*" (palabra aproximada) con Calisto en el campo de búsqueda encontrará documentos del inventor João Batista Calixto:

#### PESQUISA BASICA

| Contenha o Nú        | mer <mark>o do Pedido</mark>   |                | Ex: PL010                                                                                                    | 1161-8; BR 11                                                          | 0040 040050 0                                                                                                 |                                                                                                    |
|----------------------|--------------------------------|----------------|----------------------------------------------------------------------------------------------------|------------------------------------------------------------------------|----------------------------------------------------------------------------------------------------|----------------------------------------------------------------------------------------------------|
|                      | Contenha                       | a palavra a    | proximada 🔹 🔻                                                                                                    | calisto                                                                | Calisto                                                                                                    | no Nome do Inventor 🔻                                                                                                    |
| Pesquis<br>Pela pala | a por:<br>avra aproximada: 'C/ | ALISTO no inve | ntor' \ Foram encontrad                                                                                              | os <b>157</b> processo                                                 | s que satisfazem à pesqui                                                                                     | sa. Mostrando página 1 de 8.                                                                                                    |
| %                    | Processo                       | Depósito       |                                                                                                    |                                                                        | Título                                                                                                    |                                                                                                    |
| 100                  | MU 8100594-6                   | 30/03/2001     | DISPOSITIVO EM PEN                                                                                                   | NEIRA DE SOBR                                                          | REPOR PIAS EM GERAL                                                                                           |                                                                                                    |
| 100                  | PI 0900153-0                   | 09/01/2009     | GRAMPOS AJUSTÁVE<br>COLUNAS E VIGAS DE                                                                               | IS PARA RETE<br>CONCRETO                                               | NÇÃO DE PLACAS MOD                                                                                            | ULARES PARA A CONFECÇÃO DE PAREDES,                                                                                                    |
| 100                  | PI 9603668-0                   | 06/09/1996     | DISPOSITIVO PARA S<br>TUBULAR POLIMÉRIO                                                                              | SECCIONAMEN<br>CO FLEXÍVEL                                             | TO LIMPO DE UM TUBO                                                                                           | , DUTO, DUTO DE LUZ OU EXTRUDADO                                                                                                    |
| 100                  | PI 9603669-9                   | 06/09/1996     | DISPOSITIVO PARA S                                                                                                   | SECCIONAR LIN                                                          | IPAMENTE UM TUBO, C                                                                                           | ANO OU EXTRUDADO TUBULAR POLIMÉRI                                                                                                    |
| 99                   | PI 8806971-0                   | 29/12/1988     | PROCESSO DE PREPA<br>ASSIM OBTIDO                                                                                    | RAÇÃO DE SU                                                            | BSTRATO REVESTIDO C                                                                                           | OM UM FILME SELETIVO E SUBSTRATO                                                                                                    |
| 99                   | PI 9703702-8                   | 01/07/1997     | CONTROLADOR DE PO                                                                                                    | OTÊNCIA ELÉTI                                                          | RICA E FLUXO LUMINOS                                                                                          | 50                                                                                                    |
| 99                   | PI 1004472-8                   | 20/09/2010     | SISTEMA REGENERA<br>HIDROCARBONETOS                                                                                  | DOR MOVÉL PA                                                           | ARA AREIA DE FUNDIÇÂ                                                                                          | ÃO SOLOS CONTAMINADOS POR                                                                                                    |
| 99                   | MU 7601492-4                   | 30/05/1996     | PENEIRA VIBRATÓRI                                                                                                    | A ELÉTRICA                                                             |                                                                                                    |                                                                                                    |
| 99                   | PI 1000643-5                   | 24/03/2010     | APLICAÇÃO DE ACAB<br>DE PORTA DE FORNO                                                                               | AMENTO ORG                                                             | ÂNICO E/OU INORGÂNI                                                                                           | CO NA FACE INTERNA DO VIDRO EXTERNO                                                                                                    |
| 99                   | PI 1104571-0                   | 11/08/2011     | SISTEMA DE INFORM<br>PLACAS                                                                                          | AÇÕES DE VEÍ                                                           | CULOS AUTOMOTORES                                                                                             | ATRAVÉS DE LEITURA AUTOMÁTICA DE                                                                                                    |
| 99                   | MU 8400434-7                   | 02/03/2004     | CAIXA RECEPTORA D                                                                                                    | E CORRESPON                                                            | DÊNCIAS COM ABERTU                                                                                            | IRA EM FORMA DE FERRADURA E                                                                                                    |
| 99                   | PI 1004631-3                   | 19/11/2010     | RECIPIENTE COM AB<br>MOSQUITOS DA DEN                                                                                | ERTURA PARA                                                            | INSERÇÃO DE VASO D                                                                                            | E PLANTAS E PROTEÇÃO CONTRA                                                                                                    |
| 99                   | MU 8601032-8                   | 12/06/2006     | DEFLETOR DE AR PAR                                                                                                   | RA JANELAS DE                                                          | E VEÍCULOS                                                                                                    |                                                                                                    |
| 99                   | MU 8900204-0                   | 16/03/2009     | DISPOSIÇÃO CONSTR                                                                                                    | RUTIVA APLICA                                                          | DA EM ESCADA PANTO                                                                                            | GRÁFICA                                                                                                    |
| 99                   | PI 0102186-9                   | 30/05/2001     | USO DE PRODUTO CO<br>COMPOSIÇÃO FARMA<br>DE DISTÚRBIOS TRO<br>TROMBOEMBÓLICOS<br>DE UMA COMPOSIÇÃ<br>TROMBOEMBÓLICOS | MPREENDEND<br>CÊUTICA COM<br>MBOEMBÓLICO<br>USANDO O RE<br>O FARMACÊUT | O EXTRATO DE CATUAI<br>PREENDENDO TAL PRO<br>DS, MÉTODO PARA TRA<br>FERIDO PRODUTO E US<br>ICA PARA TRATAMENT | MA COMO AGENTE ANTITROMBOEMBÓLICO<br>DUTO PARA TRATAMENTO OU PREVENÇÃO<br>TAMENTO DE DISTÚRBIOS<br>O DO REFERIDO PRODUTO PARA PRODUÇÃ<br>O OU PREVENÇÃO DE DISTÚRBIOS |

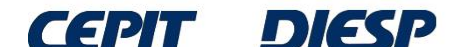

Por ejemplo, el PI 0101186-9 contiene el nombre de João Batista Calixto como uno de los inventores:

(21) Nº do Pedido:PI 0102186-9 A2

#### (22) Data do Depósito: 30/05/2001

(51) Classificação: A61K 35/78; A61P 7/02

| USO<br>FARM<br>(54) Título:MÉTO<br>PROD<br>TROM<br>"USO<br>FARM<br>MÉTO<br>PROD<br>(57) Resumo:<br>TROM<br>(prefe<br>officin | DE PRODUTO COMPREENDENDO EXTRATO DE CATUAMA COMO AGENTE ANTITROMBOEMBÓLICO, COMPOSIÇÃO<br>ACÊUTICA COMPREENDENDO TAL PRODUTO PARA TRATAMENTO OU PREVENÇÃO DE DISTÚRBIOS TROMBOEMBÓLICOS,<br>DO PARA TRATAMENTO DE DISTÚRBIOS TROMBOEMBÓLICOS USANDO O REFERIDO PRODUTO E USO DO REFERIDO<br>UTO PARA PRODUÇÃO DE UMA COMPOSIÇÃO FARMACÊUTICA PARA TRATAMENTO OU PREVENÇÃO DE DISTÚRBIOS<br>IBOEMBÓLICOS<br>DE PRODUTO COMPREENDENDO EXTRATO DE CATUAMA COMO AGENTE ANTITROMBOEMBÓLICO, COMPOSIÇÃO<br>ACEUTICA COMPREENDENDO TAL PRODUTO PARA TRATAMENTO OU PREVENÇÃO DE DISTÚRBIOS TROMBOEMBÓLICOS,<br>DO PARA TRATAMENTO DE DISTÚRBIOS TROMBOEMBÓLICOS USANDO O REFERIDO PRODUTO E USO DO REFERIDO<br>UTO PARA PRODUÇÃO DE UMA COMPOSIÇÃO FARMACÊUTICA PARA TRATAMENTO OU PREVENÇÃO DE DISTÚRBIOS TROMBOEMBÓLICOS,<br>DO PARA TRATAMENTO DE DISTÚRBIOS TROMBOEMBÓLICOS USANDO O REFERIDO PRODUTO E USO DO REFERIDO<br>UTO PARA PRODUÇÃO DE UMA COMPOSIÇÃO FARMACÊUTICA PARA TRATAMENTO OU PREVENÇÃO DE DISTÚRBIOS<br>IBOEMBÓLICOS". A invenção trata do uso de um produto de extratos de Catuama compreendendo as espécies Trichilia sp<br>erencialmente da espécie catigua), Paullinia cupana (Sapindaceae), Flychopetalum olacoides (Oiacaceae) e Zingiber<br>nale (Zingiberaceae), caracterizado pelo fato de ser um agente anti-tromboembólico. Um produto particularmente |
|----------------------------------------------------------------------------------------------------|----------------------------------------------------------------------------------------------------|
| abran                                                                                                    | gido pelo escopo da invenção é o extrato de Catuama comercialmente disponível como Catuama^ <32>^.                                                                                                    |
| 71) Nome do Depositante: Labo                                                                                                | ratório Catarinense S/A (BR/SC)                                                                                                    |
| (72) Nome do Inventor: Osva                                                                                                  | Ido Silva Filho / Tadafissa Fujii / João Batista Calixto / Daniela de Almeida Cabrini / Alessandra Beirith / Elizabeth Soares<br>ndes                                                                                                    |

Por lo tanto, cuando no se conoce la grafía exacta, la búsqueda por palabra aproximada puede traer resultados relevantes.

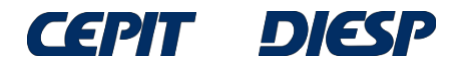

### Conclusión

Siempre que sea posible, se recomienda asegurarse del nombre del inventor a buscar.

Si no está seguro del nombre, se deben admitir todas las variaciones (tanto en grafía, como en fonética) aplicables.

Es importante recordar que el nombre ingresado en el campo de búsqueda se busca en cualquier posición y puede aparecer en los resultados tanto en nombre(s) como en apellido(s).

Atención: se debe evitar confundir la marca con el nombre del inventor. El inventor es siempre una persona física.

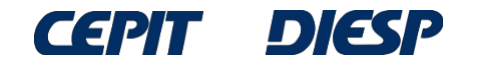

### Material preparado por

Coordinación General de Estudios, Proyectos y Difusión de Información Tecnológica – CEPIT

### Dudas: envíe un mensaje a "Fale Conosco" (Contáctanos) -

Asunto "Informação Tecnológica" (Información Tecnológica")

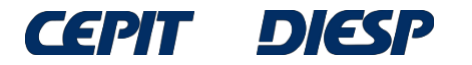

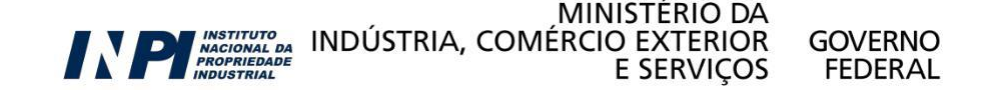

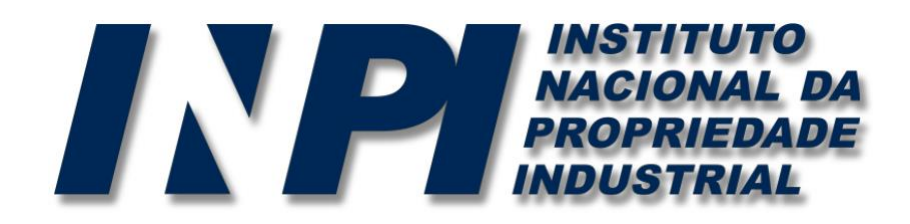

### www.inpi.gov.br

# Las preguntas se deberán enviar a "Fale Conosco" (Contáctanos)

http://faleconosco.inpi.gov.br/faleconosco/

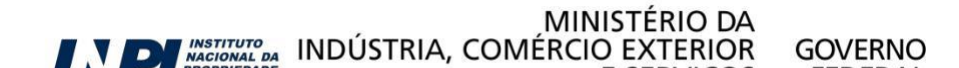